### 醫事人員與醫事機構系統使用手冊

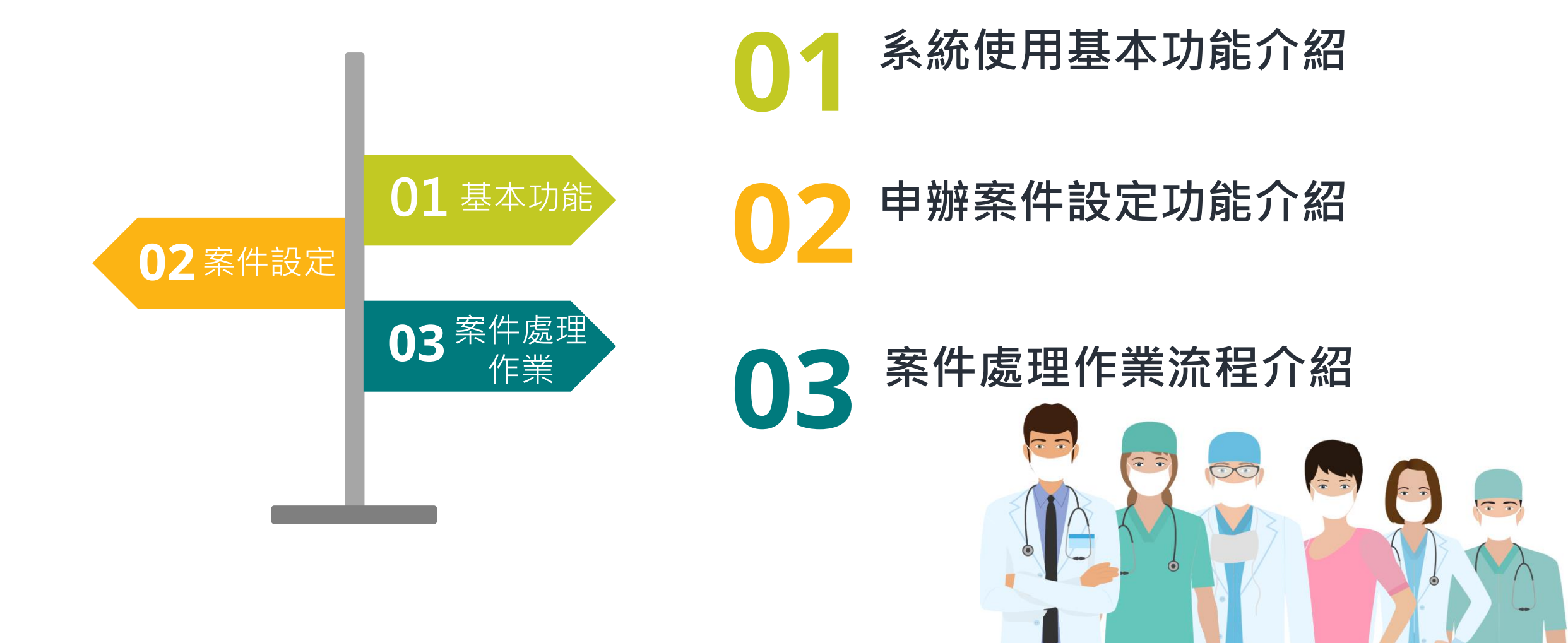

### 基本功能 SETP1.系統登入、忘記密碼

 ★1.使用單位之承辦人帳號、密碼 進入系統後台審核線上申請案
 ★2.忘記密碼功能,經驗證基本資 料後可重新設定新密碼,發送認 證信,設定時請注意密碼複雜度

衛生福利部 j≩r 醫事人員及醫事機構線上申辦系統 系統登入 \* 帳號 密碼 6 05 2 \* 驗證碼 請輸入驗證碼

重填

登入

### 基本功能 SETP2.代辦事項、最近使用功能、最新消息

- ★1.代辦事項:顯示新收案件待審 核案件筆數資料
- ★2.最近使用的功能:記錄使用者 最近在後臺的操作功能
- ★3.最新公告:可檢視系統最新公 告發布

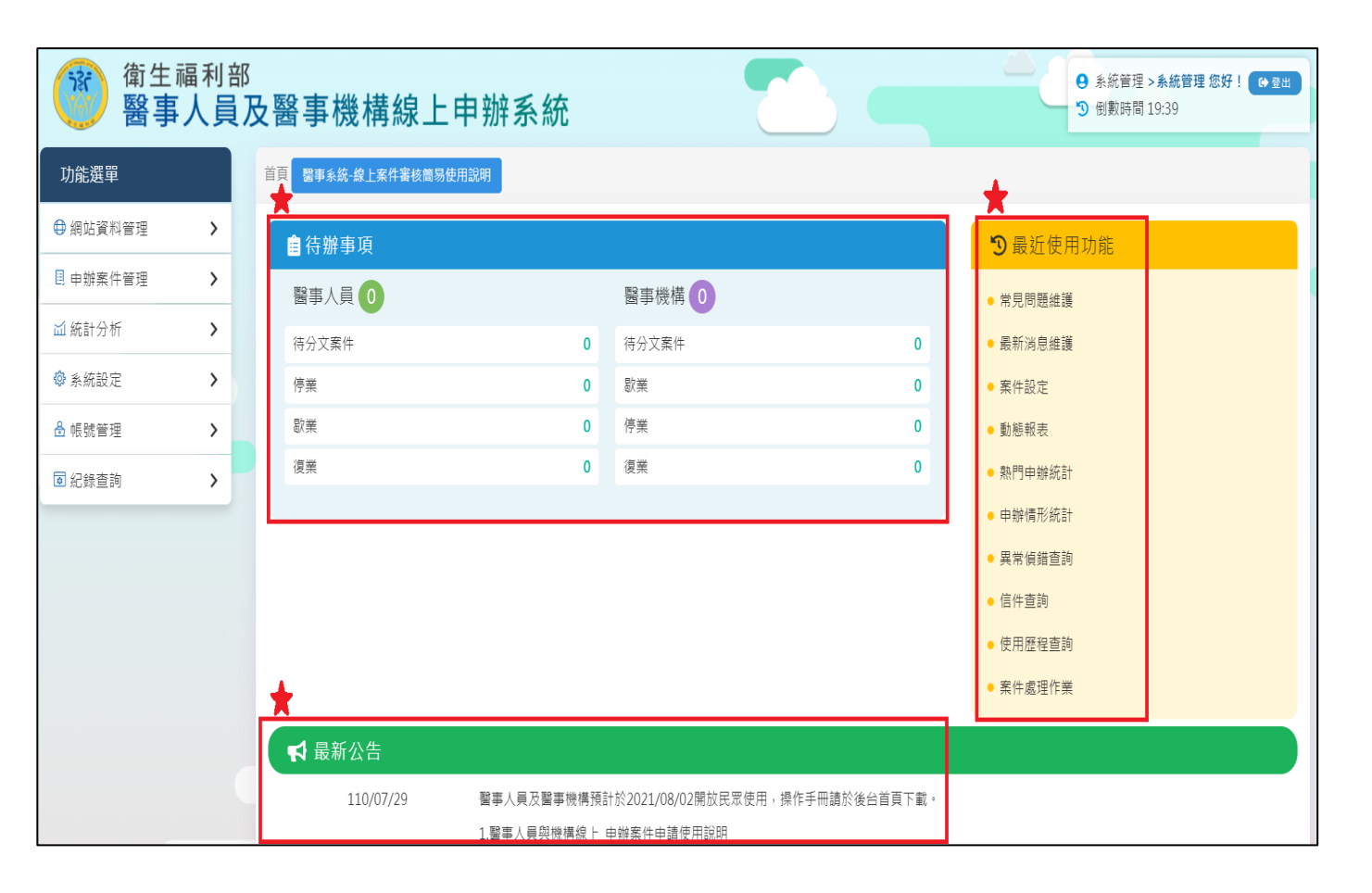

### 案件設定 SETP1.案件設定

#### ★1.功能選單>申辦案件管理> 案件設定

★2.申辦項目、申辦項目說明、 申辦處理狀態、回覆EMAIL處 理、繳費方式、領取方式,可 自行設定相關對應說明文字

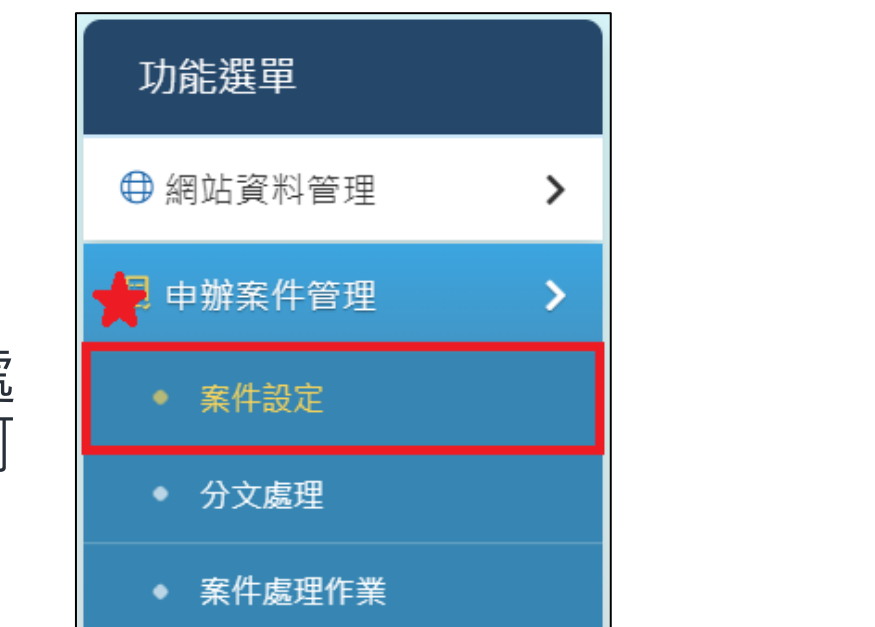

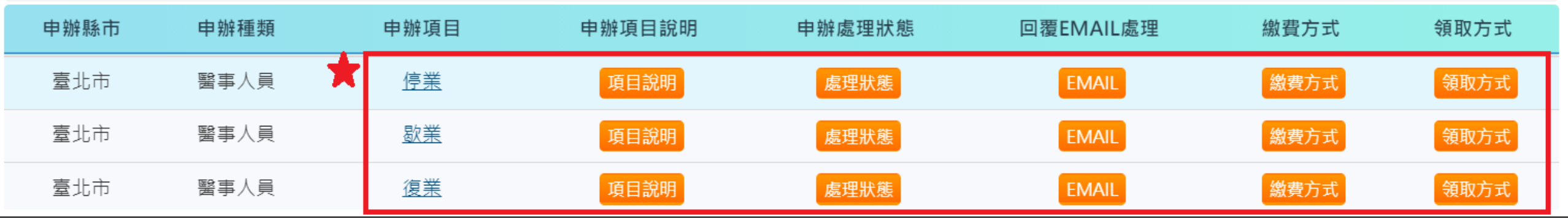

### 案件設定 SETP2.建立案件項目說明

#### ★1.案件項目說明:應備證件、申請方式、繳費方式、處理時限、 承辦單位、備註、相關連結、 檔案下載,可填寫說明內容顯 示於前台,提供申請人參考

|                        |                                                           | 建立案件項目說明                                                                                |
|------------------------|-----------------------------------------------------------|-----------------------------------------------------------------------------------------|
| * 項目類別                 | 網路申辦                                                      | ~ <b>*</b>                                                                              |
| " 說 明 標 題              | 請選擇<br>請選擇<br>他情證件<br>申請方式<br>繳費時間<br>處理辦單位<br>備註<br>相關連結 | ▲ □□   ◆ →   ♥ ·   ∞ ♀   ■   □ 亜 量 Ω   X   □ 原始碼   := :=   = # #   >>   様式 -   格式 -   ? |
| 하다 바가 P 가 <del>다</del> | 檔案下載                                                      |                                                                                         |

### 案件設定 SETP3.建立Email回覆

# ★1.建立Email回覆:依據案件狀態,設定寄送身分,填寫對應的信件內容。

|        | 建立Email回覆                                                                                                    |  |
|--------|----------------------------------------------------------------------------------------------------|--|
| -      |                                                                                                    |  |
| * 處理狀態 | 新收案件 ~                                                                                                    |  |
| * 寄送身份 | 申請人 ~                                                                                                    |  |
| * 信件主旨 | □醫事人員_執業申請作業,案件編號:000000000000000000000000000000000000                                                                                                    |  |
| 信件標題   | XXX,你好:                                                                                                    |  |
| 信件內容   | <ul> <li>※ 「□□□□ ◆ →   「 ● ● ● ● ■ □□ □ = Ω   ※   □ 原始碼  </li> <li>B I 5   I<sub>x</sub>   := :=   非 非   1   様式 ~   格式 ~   ?</li> <li>此封信為您申請醫事人員(執業), 已完成系統資料填答及上傳程序, 將儘速辦理您的申請案件, 謝謝。</li> <li>衛生福利部敬上</li> </ul> |  |
|        | ×                                                                                                    |  |

### 案件設定 SETP4.繳費方式

#### ★1.建立繳費方式:依據顯示流程, 告知申請人繳費方式與金額。

|            | 建                                                          | 立繳費方式                                  |
|------------|------------------------------------------------------------|----------------------------------------|
|            | *                                                          |                                        |
| * 繳費名目     | 臨櫃繳費                                                       |                                        |
| * 繳費金額     | 500                                                        |                                        |
| 顯示流程       | □填寫申辦資料                                                    |                                        |
| * 繳費方式詳細資訊 | ★ □ □ □ □ □ ▲ → ● ♥→ ● ● ● ■ ● ■ ■ ■ ■ ■ ■ ■ ■ ■ ■ ■ ■ ■ ■ | ■ I III III III III III III III IIII I |
|            |                                                            | 樁 ♥ 瞬閉                                 |

### 案件設定 SETP5.領取方式

#### ★1.建立領取方式:依據顯示流程, 告知申請人領取方式。

|          | 編輯領取方式                                                                                                |
|----------|----------------------------------------------------------------------------------------------------|
|          | *                                                                                                    |
| * 領取名目   | 自取地址                                                                                                  |
| * 輸入方式   | 顯示地址 ~                                                                                                |
| 顯示流程     | □填寫申辦資料  □完成申辦                                                                                        |
| * 領取詳細規則 | X 6 6 6 6 4 → 1 5 6 8 1 5 1 5 1 5 4 4 4 4 1 7 6 4 5 7 7 8 5 7 8 5 1 5 1 5 1 5 1 5 1 5 1 5 1 5 1 5 1 5 |
|          | ■ ● ● ● ● ● ● ● ● ● ● ● ● ● ● ● ● ● ● ●                                                               |

### 案件處理作業 SETP1.案件處理作業、看明細

★1.功能選單>申辦案 件管理>案件處理作 業

★2.依查詢條件,於查 詢結果列表顯示資料
★3.看明細:可查詢該筆 申請案基本資料、上 傳檔案,進行審查作 業

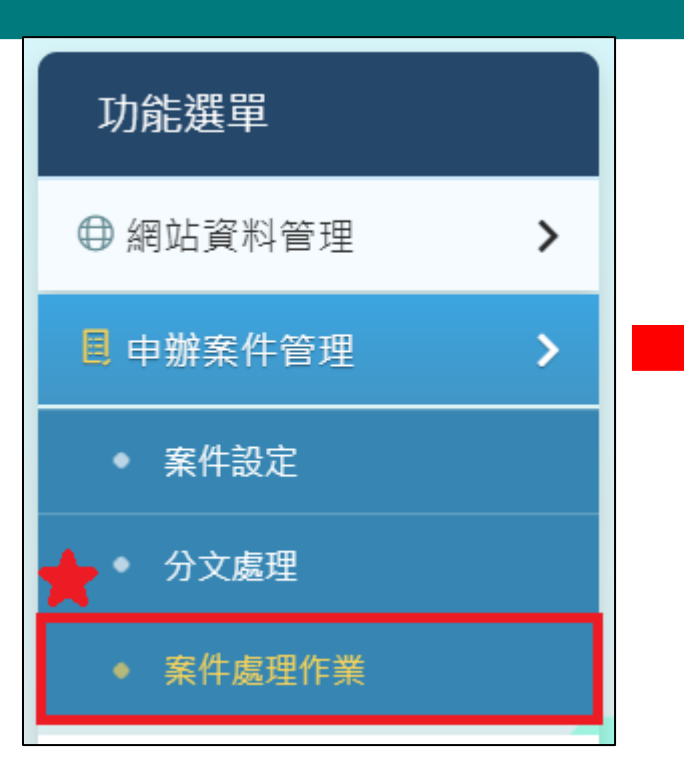

| <u>首頁/申辦案件管理</u> | 里/ <u>案件處理作</u> 業 | Online Help         |
|------------------|-------------------|---------------------|
| 🖸 案件處理           | 里作業               |                     |
|                  | 案件編號              | 請輸入案件編號             |
|                  | 申辦人姓名             | 請輸入申辦人姓名            |
| :                | 身分證字號             | 請輸入身分證字號            |
|                  | 申辦縣市              | 請選擇 ~               |
|                  | 申辦種類              | 請選擇 ~               |
|                  | 申辦項目              | 請選擇 ~               |
| 申                | 辦案件狀態             | 請選擇 ~               |
|                  | 申辦時間起             | yyy/mm/dd 📋 🔶 申辦時間迄 |
|                  |                   | Q 送出查詢              |

| 申辦項目 | 申辦時間      | 目前狀態 | 預計寫入<br>醫事系統時間 | *          |
|------|-----------|------|----------------|------------|
| 歇業   | 110/08/03 | 審核通過 | 該案件非初審完成       | <u>看明細</u> |
| 歇業   | 110/08/02 | 申辦退件 | 該案件非初審完成       | <u>看明細</u> |
| 歇業   | 110/08/02 | 審核通過 | 該案件非初審完成       | <u>看明細</u> |
|      |           |      |                |            |

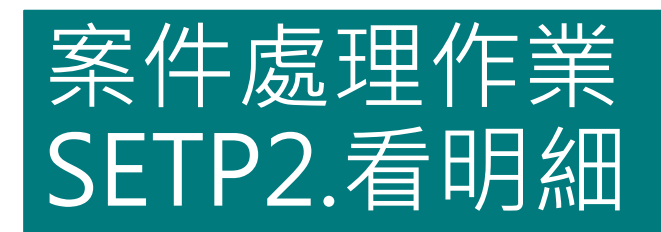

★1.可點擊展開查看: 基本資料檔、申請 資格、申辦佐證檔 案

| ☑ 案件處理作業       |                    |
|----------------|--------------------|
|                |                    |
| 申辦項目:          | 歇業                 |
| 申辦日期:          | 110/08/03          |
| 申辦編號:          | 202108030010030001 |
| ▲ 系統狀態:        | 新收案件>分文>初審通過>審核通過  |
| 基本資料檔(點擊展開)    |                    |
| 申請資格(點擊展開)     |                    |
| 申辦佐證檔案上傳(點擊展開) |                    |
| 審核作業(點擊展開)     |                    |
|                |                    |

首頁/ 申辦案件管理/ 案件處理作業/ 案件處理

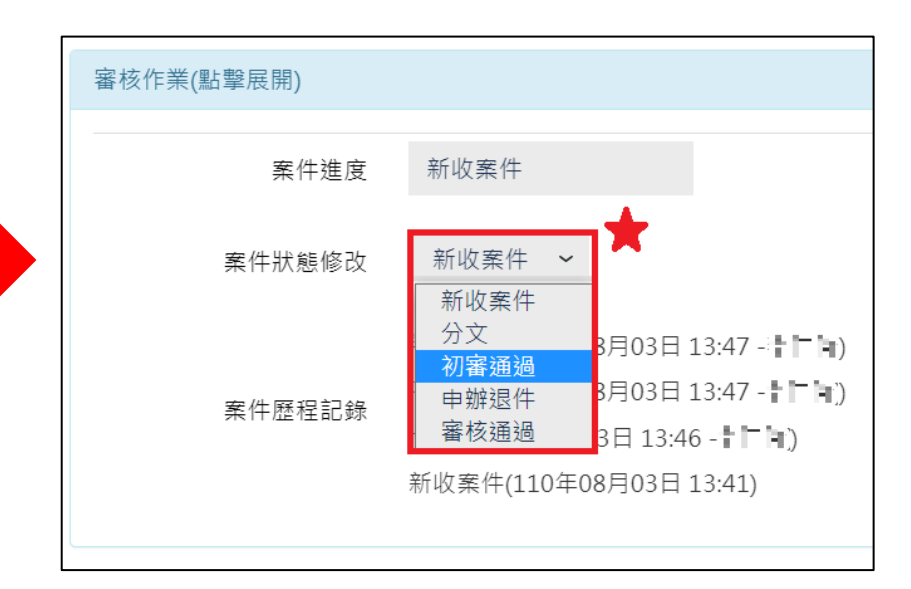

### 案件處理作業 SETP3.基本資料檔

| 基本資料檔(點擊展開) |                            |           |            |
|-------------|----------------------------|-----------|------------|
| 申辦縣市        | 臺北市                        | 申辦方式      | 個人申請       |
| 申請人姓名       | 林園側                        | 申請人性別     | 男          |
| 出生年月日       | 47/01/01                   | 國民身分證統一編號 | 3200537351 |
| 聯絡電話        | 020000000                  |           |            |
| 電子郵件        | kiki@turbotechcom.tw       |           |            |
| 公會會員證字號     | 100100                     |           |            |
| 執業機構名稱      |                            |           |            |
| 執業機構地址      | 20142回臺灣旗號調唱這語回臺灣旗號預定與第1日前 |           |            |
| 執業機構電話      | 089771486                  |           |            |
| 執業科別        |                            |           |            |
| 執業日期        |                            |           |            |

### 案件處理作業 SETP4.基本資料檔(申請資格)

| 申請資格(點擊展開)  |                   |                           |             |
|-------------|-------------------|---------------------------|-------------|
| 醫事人員類別      | 西醫師               | 是否為新申請執業(由醫事系<br>統資料判斷此筆) | 是           |
| 醫事人員證書(字號)  | 醫字                | 醫事人員證書(第號)                | 第005245號    |
| 專科人員證書(第號)  | 第號                |                           |             |
| 專科證書有效日(起)  |                   | 專科證書有效日(迄)                |             |
| 原執業科別       | 家庭醫學科             |                           |             |
| 原執業執照(字號)   | 中市衛醫執字            | 原執業執照(第號)                 | 第⁻⁻❶⊂∎====號 |
| 原執業執照有效日(起) | 109/12/18         | 原執業執照有效日(迄)               | 116/04/22   |
| 原執業機構代碼     | 3517052017        |                           |             |
| 原執業機構名稱     | 林區側該所             |                           |             |
| 原執業機構地址     | 臺中市法國民黨條件7.7 版1.6 |                           |             |
| 原執業機構電話     | 01 22087582       |                           |             |
| 是否為公費生      | 否                 |                           |             |
| 目前得分總分      | 100               | 是否符合换照資格                  | 是           |

### 案件處理作業 SETP5.基本資料檔(佐證檔案)

- ★1.申辦佐證檔案:以縮圖方式呈現,點選後可另開分頁放大, 供檢視檔案
- ★2.申請表單套表下載:套印申請 表單資料,提供下載書面使用
- ★檔案打包下載:下載壓縮檔包含 所有佐證檔案

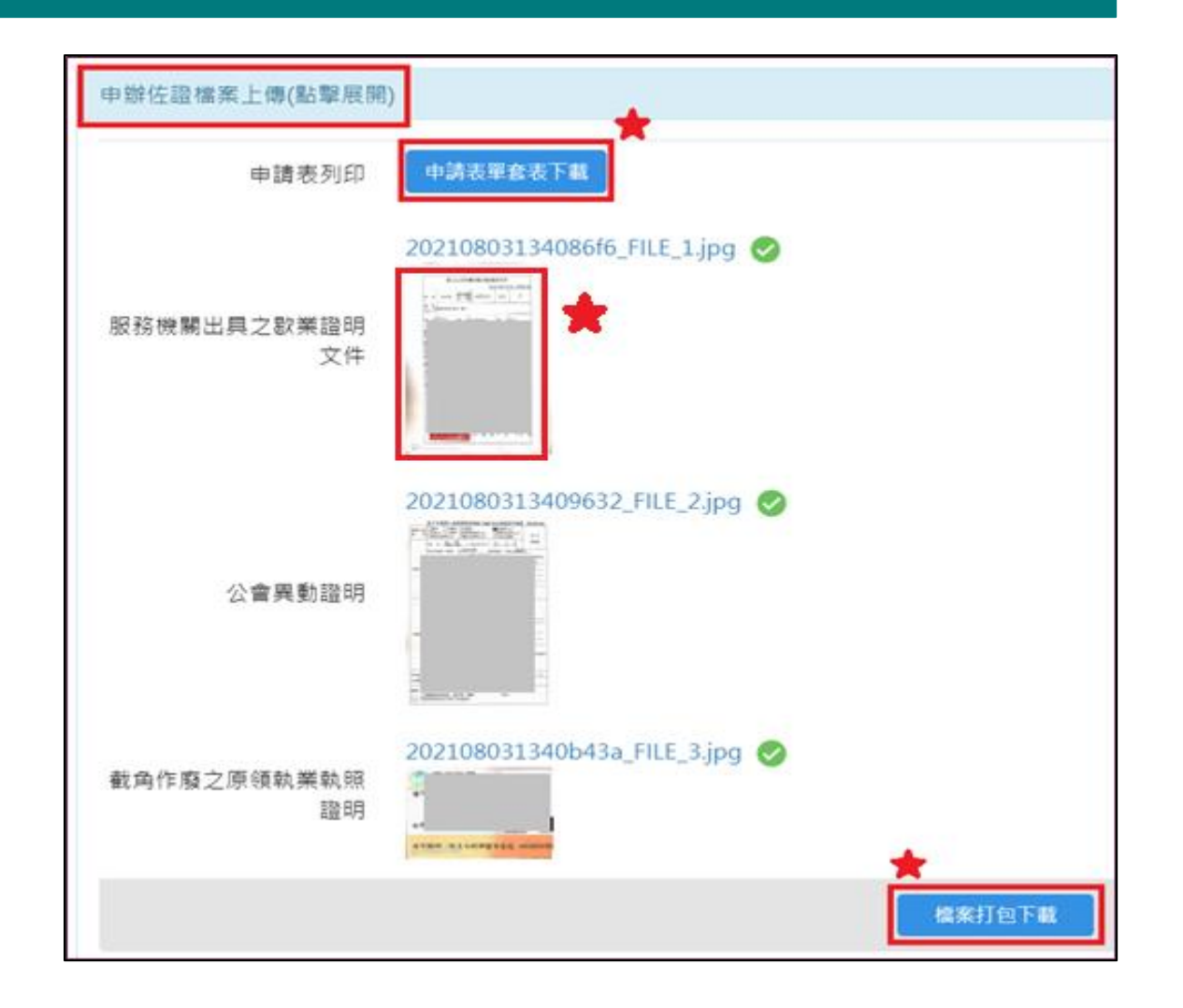

### 案件處理作業 SETP6.審查狀態修改

#### ★1.審核狀態修改:

- ★初審通過:通過後,排程將 資料送至醫事系統
- ★申辦退件:資料不通過,填 寫退件說明,申請人可重新 申請
- 接下來請承辦人登入醫事系統審 核線上申辦案件
- (請參考首頁:「**醫事系統-線上案** 件審核簡易使用說明」)

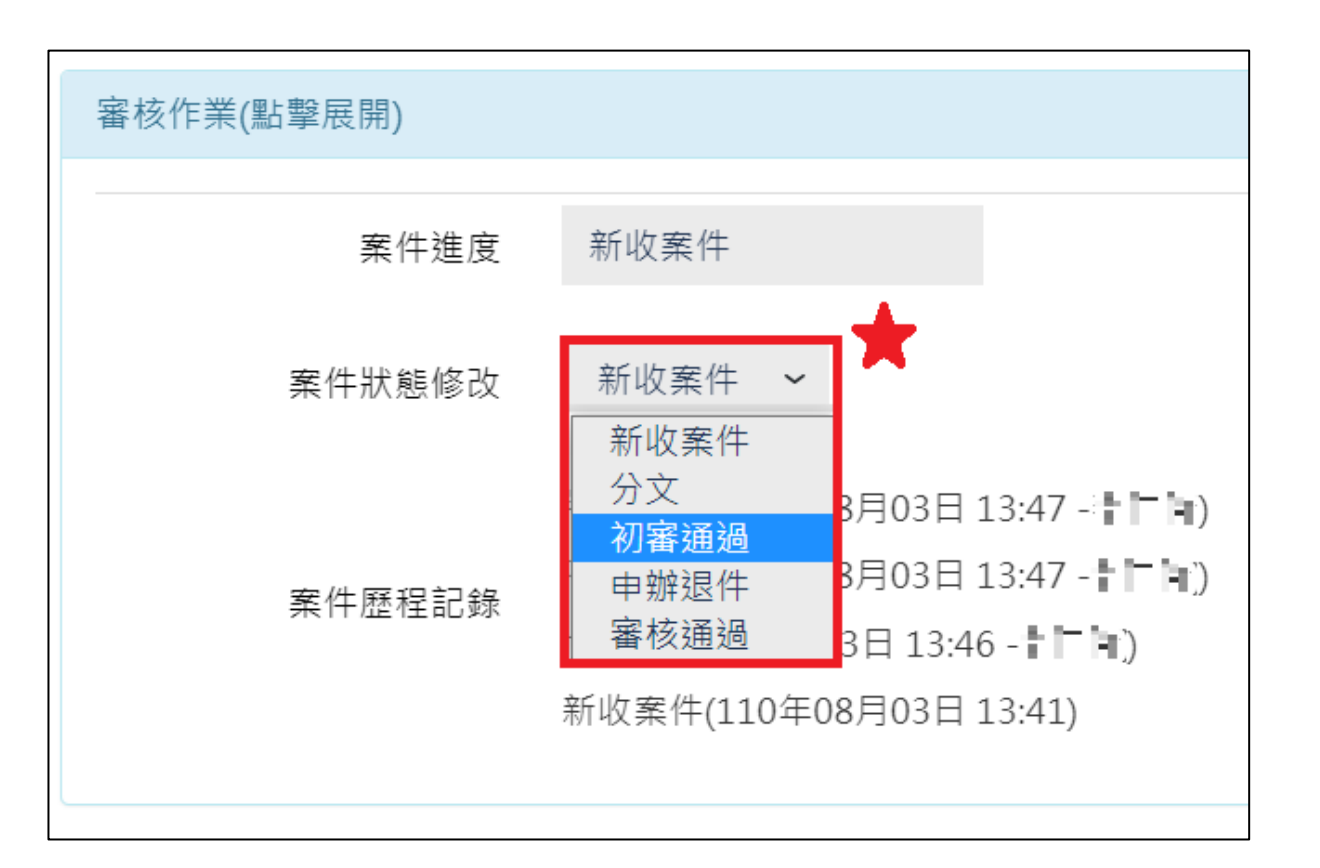

## ★線上申請審核操作過程中有任何問題,歡迎撥 打諮詢服務專線:02-2776-9993#101或 080001019,將由專人協助您。

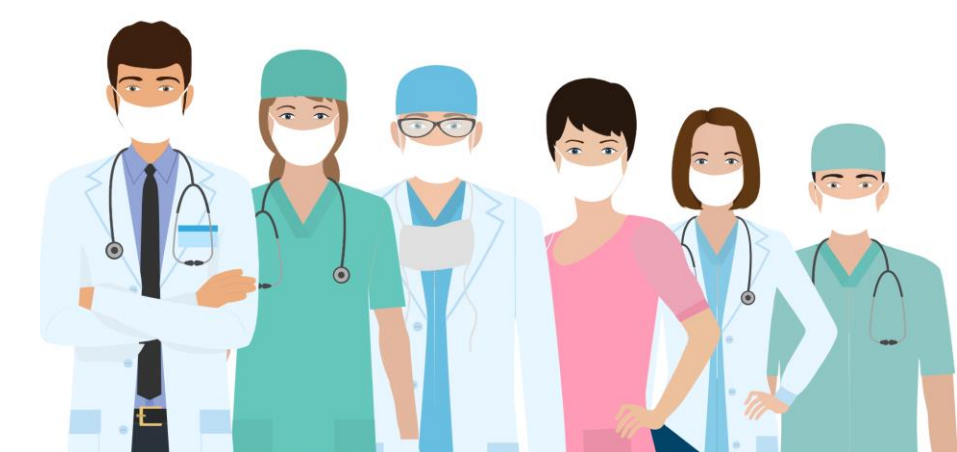